# **Open TapeTrack Control Panel**

The **TapeTrack Control Panel** can be accessed from the File Menu. The **TapeTrack Control Panel** is divided into two tabs: **TapeTrack Servers** and **Advanced Connection Settings**.

## **TapeTrack Servers**

2025/04/28 17:15

The TapeTrack Servers tab displays active server connections. image

### **Right-Click Operations**

There are four options available when right-clicking in the TapeTrack Servers tab. image

• **Add**: Launches the Server Information window to add additional connections. There are four fields in the Server Information Window.

#### image

- **Short Name**: How this connection will be displayed in the TapeTrack login window.
- Address: The address of the TapeTrack Server.
- IP: The IP of the Server.
- **Port**: The port of the TapeTrack Server.
- **Proxy**: If set to "true", the HTTP Proxy Settings will need to be set in the "Advanced Connection Settings" tab. See below.
- Delete: Deletes the Server from the list.
- **Properties**: Launches the Server Information window above so that changes can be made to a Server.
- Create Desktop Shortcut: Places a shortcut to this connection on the desktop of your Windows PC.
- This is a list
- The second item
  - You may have different levels
- Another item

## **Advanced Connection Settings**

The Advanced Connection Settings tab provides additional settings for when a Server uses an HTTP Proxy. It has the following fields: Address: The IP Address or Name of the HTTP Proxy Server. Port: The TCP/IP Port of the HTTP Proxy Server. User ID: The User ID for Proxy Authentication (if required). Password: The Password for Proxy Authentication (if required). Automatically detect HTTP Proxy: Click this button to automatically detect an existing HTTP Proxy Connection. image From: https://rtfm.tapetrack.com/ - **TapeTrack Documentation** 

Permanent link: https://rtfm.tapetrack.com/common/control\_panel?rev=1503005446

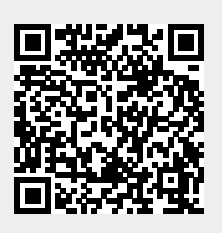

Last update: 2025/01/21 22:07